## Guide for InfoReady Review use

- 1. GO to https://southalabama.infoready4.com
- 2. Log in or create an account

|                                       | 0.00                                                                                   |                                                                                                    | 1 1000                                                                                                    |
|---------------------------------------|----------------------------------------------------------------------------------------|----------------------------------------------------------------------------------------------------|----------------------------------------------------------------------------------------------------|
| https://southalabaena.infoready4.com/ | P + m C ♥ InfoReady Review                                                             |                                                                                                    | 1001                                                                                                    |
|                                       | UNIVERSITY OF<br>SOUTH ALABAMA                                                         | InfoReady Barrier Market                                                                                                    | Log in Register                                                                                                    |
|                                       |                                                                                        | _                                                                                                    |                                                                                                    |
|                                       | USA's Application and Competi                                                          | tion M:anagement Platform                                                                                                    | Questions:Comments?                                                                                                    |
|                                       |                                                                                        | Walcome to the USA's Application and Competition<br>Management Platform, InfoReady Review.<br>InfoReagy Review is easy to use as an applicant or<br>a a reviewer.<br>Second and the second second second second<br>Economic Development and the Office of<br>Understanding Reviewark uncertainty with the platform<br>Learning and competition events<br>applicants for limited submission opportunities<br>funded by external sponsors.<br>Active application and competition events are shown<br>below. | Hyor have comments or quantities about events<br>managed by the Office of Lindergraduate<br>Research piece<br>Termblay at justments or quantities about events<br>through the comments or quantities about events<br>the ORED (Interactive Quantities) piece control<br>the ORED (Interactive Quantities) piece<br>exercises and the office of the office of the office<br>office of the office of the office of the office of the<br>ORED (Interactive Quantities) and the office of the<br>ORED (Interactive Quantities) and the office of the<br>ORED (Interactive Quantities) and the<br>ORED (Interactive Quantities) and the<br>ORED (Interactive Quantitie |
|                                       |                                                                                        | Search:                                                                                                    |                                                                                                    |
|                                       | Title Due Date (                                                                       | Category Award Cycle                                                                                                    |                                                                                                    |
|                                       |                                                                                        | All 🗸 All                                                                                                    |                                                                                                    |
|                                       | 2018 Cycle 1 Graduate 06/30/2018<br>Student Activities<br>Enhancement Award<br>Program | Graduate School WINISPRG<br>Funding Opportunity                                                                                                    |                                                                                                    |
|                                       | Office of Undergraduate CS Structure<br>Research Volume                                | Office of Undergrad                                                                                                    |                                                                                                    |
|                                       | Interdisciplinar<br>Award Program Wilth                                                | 2020 Open                                                                                                    |                                                                                                    |

3. Register an Account

| Secure https://www.secure.com/#homePage                                                                                                    |                         |                                                  |                                      |                                                                                          |
|----------------------------------------------------------------------------------------------------|-------------------------|--------------------------------------------------|--------------------------------------|------------------------------------------------------------------------------------------|
| 18 Agreement C CATIME Project - LC: Search for Single A SE Furthere Res: D Common<br>Search for Single A Search for Single A Sear | REGIS                   |                                                  | × × × ×                              | 8                                                                                        |
| HOME CALENDAR                                                                                                    |                         |                                                  |                                      |                                                                                          |
|                                                                                                    | Provide yo<br>create an | our first name, last name, e<br>account.         | mail address and enter a password to |                                                                                          |
| USA's Application and Co                                                                                                    | First Nar               | ne: First Namo                                   |                                      | ns/Comments?                                                                             |
|                                                                                                    | Last Nan                | ne: Lag A                                        |                                      | the Office of Undergraduate                                                              |
|                                                                                                    | En A                    | Email Address                                    |                                      | ease contact Dr. Jack Shelly-<br>Istremblay@southalabama.edu                             |
|                                                                                                    | Dares                   | nordi Dimini                                     |                                      |                                                                                          |
|                                                                                                    |                         | m pot a robot                                    |                                      | nfoReady Administrator at                                                                |
| - Trans                                                                                                    |                         | IT TOL & TODOL                                   | INCLETCHA<br>Drugo-Tema              | thalabama edu                                                                            |
|                                                                                                    | Cre                     | ate Account                                      |                                      | e of Medicine Intramural Grants<br>ass contact Ms. Charlens Jordan at:<br>uthalabama edu |
|                                                                                                    | Activ                   | ve application and competitio<br>w.<br>Search:   | n events are shown                   | <u>_</u>                                                                                 |
| Title 0                                                                                                    | Due Date 🕴              | Category                                         | Award Cycle   0                      |                                                                                          |
|                                                                                                    | A                       |                                                  | All T                                |                                                                                          |
| 2018 Cycle 1 Graduate Student<br>Activities Enhancement Award<br>Program                                                                                                    | 06/30/2018 G<br>0       | kaduate School Funding<br>pportunity             | WIN/SPRG                             |                                                                                          |
| Office of Undergraduate Research<br>Volunteer (VIP)                                                                                                    | 04/30/2019 O            | flice of Undergraduate<br>lesearch Applications  | R2_FY18 -<br>4/1/18-3/30/19          |                                                                                          |
| Interdisciplinary Incentive Award<br>Program Claim Form                                                                                                    | 0/01/2020 O             | RED Faculty Development<br>rogram                | Open                                 |                                                                                          |
| ORED Faculty Development Program 0 Post-Award Administration                                                                                                    | 9/30/2019 O             | RED Faculty Development<br>rogram Administration | Open                                 |                                                                                          |

4. Scroll down to the F&A waiver request

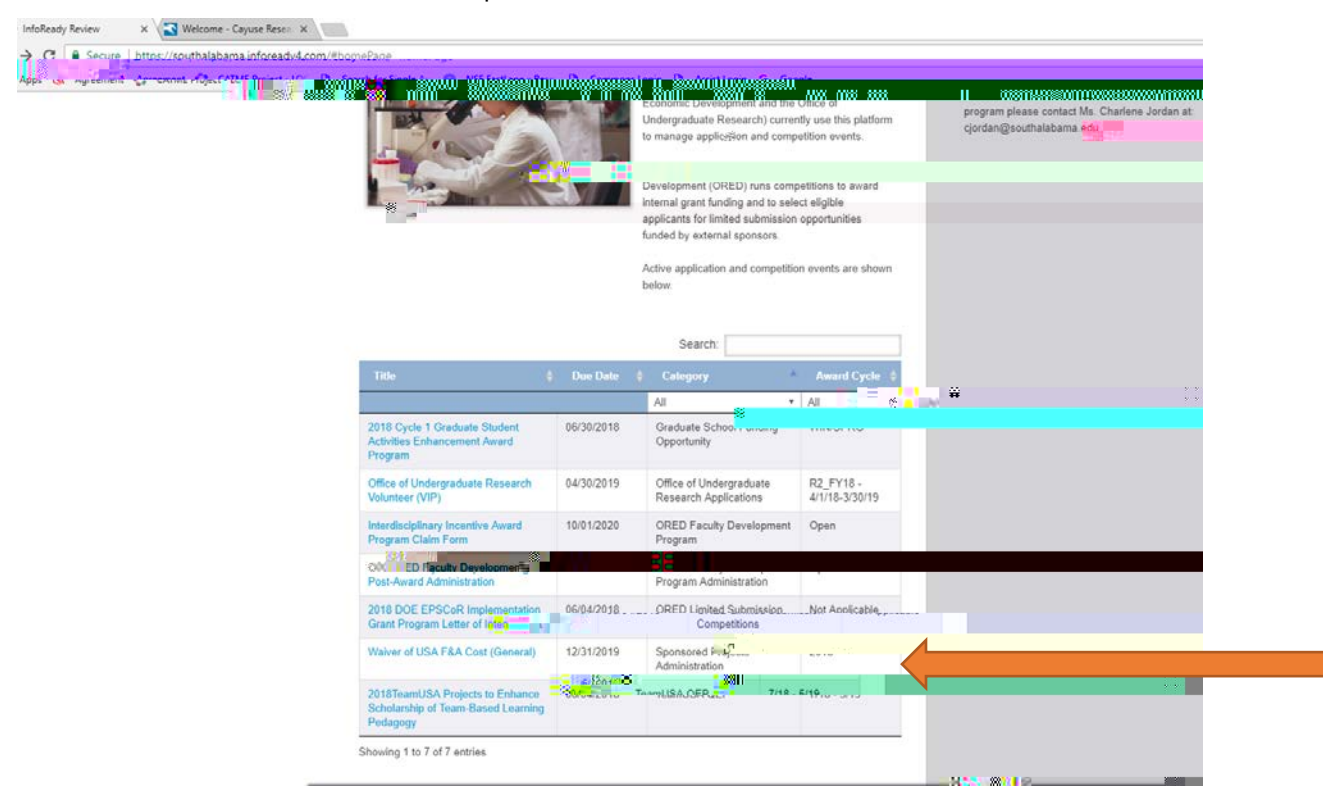

5. After clicking on the link click apply to submit a new wavier

| <br>IOME REVIEWS APPLICATIONS CALERUAR                                                                                                    |                                                                                                    |                   | <u> </u> |
|----------------------------------------------------------------------------------------------------|----------------------------------------------------------------------------------------------------|-------------------|----------|
| Waiver of USA F&A Cost (General)                                                                                                    |                                                                                                    | Application Tools |          |
| Internal Submission Tuesday, December 31, 2019<br>Deadline: ADD TO CALENDAR                                                                                                    | PDF                                                                                                    | videişi i         |          |
| Administrator(s): ORED Administration                                                                                                    |                                                                                                    |                   |          |
| Award Cy Uce: 2018                                                                                                    |                                                                                                    |                   |          |
| Maximum Applications 58<br>Allowed Per Applicant:                                                                                                    |                                                                                                    |                   |          |
| No. of Potential Unlimited<br>Awardees:                                                                                                    |                                                                                                    |                   |          |
| Description:                                                                                                    |                                                                                                    |                   |          |
| It is the University of South Alabama's policy to require full F&A recovery on<br>projects unless the sponsor has a published policy disallowing F&A or require<br>waiver is approved at the Department and CodepeciSchool level, such appro-<br>recovery due to those units. Final approval of these waiver requests will be<br>for a the language statement of the second statement and the second statement of the second statement of the second statement | all externally sponsored<br>ing a lower rate. If a<br>val will be only for F&A<br>made by the Provost & |                   | L        |
| & Administral and a second second sec         | autorized by the VP for Pindrice                                                                        | _                 |          |
|                                                                                                    | Know someone who woul                                                                                   | d love using      |          |
| (Br                                                                                                    | and earn a product renew                                                                                | discount Review   |          |

## 6. Fill out the application

| Secure https://#/# the adams into each 4 com                                                                                                    |                                                                                                    |         |                          |  |
|----------------------------------------------------------------------------------------------------|----------------------------------------------------------------------------------------------------|---------|--------------------------|--|
| Agreement 🛟 CATME Project - LOC 🕒 Search for Single Agr. 🕮 5/55 Ferri Anness Renning /h                                                                                                    | Common Logie JD Arritzingie Good and                                                                     |         |                          |  |
| USA southa                                                                                                    | ABAMA IIIOKeauy Keview                                                                                   |         | Hello, Brandon   Sign Co |  |
| HOL                                                                                                    |                                                                                                    |         |                          |  |
| THE PARTY OF THE PARTY OF THE P |                                                                                                    |         |                          |  |
| A                                                                                                    | 04 584 Oct (Octor)                                                                                       |         |                          |  |
| Application: vvalver of U                                                                                                    | Application: vvalver of USA F&A Cost (General)                                                           |         |                          |  |
| information from your User Pro                                                                                                    | information from your User Profile where possible. All your work is automatically saved as you enter it. |         |                          |  |
| Personal Details 🐱                                                                                                    |                                                                                                    |         |                          |  |
|                                                                                                    | * indicates required                                                                                     |         |                          |  |
| "Applicant First Name:                                                                                                    | Brandon                                                                                                  |         |                          |  |
| *Applicant Last*                                                                                                    | R                                                                                                    |         |                          |  |
| "College/Dept:                                                                                                    |                                                                                                    |         |                          |  |
| Applicant Degree(s):                                                                                                    | Separate degrees with commas                                                                             |         |                          |  |
|                                                                                                    |                                                                                                    |         |                          |  |
| "Email Automation                                                                                                    |                                                                                                    |         |                          |  |
| "Phone Number:                                                                                                    |                                                                                                    |         |                          |  |
| "Primary Organization:                                                                                                    | Add Organization                                                                                         |         |                          |  |
|                                                                                                    | 3.0                                                                                                    |         |                          |  |
|                                                                                                    |                                                                                                    |         |                          |  |
| Application Details 🐱                                                                                                    |                                                                                                    |         |                          |  |
| (Beases) Title                                                                                                    |                                                                                                    | 11 S 22 |                          |  |
| Proposal Itte:                                                                                                    | Enter a unique title                                                                                     |         |                          |  |
|                                                                                                    |                                                                                                    |         |                          |  |
| B/2 2                                                                                                    |                                                                                                    |         |                          |  |
| Styles - Format                                                                                                    | · A. Q.                                                                                                  |         |                          |  |

- 7. Make sure to include any department chairs of Deans in you college that must approve the request
- 8. Make sure to submit your application

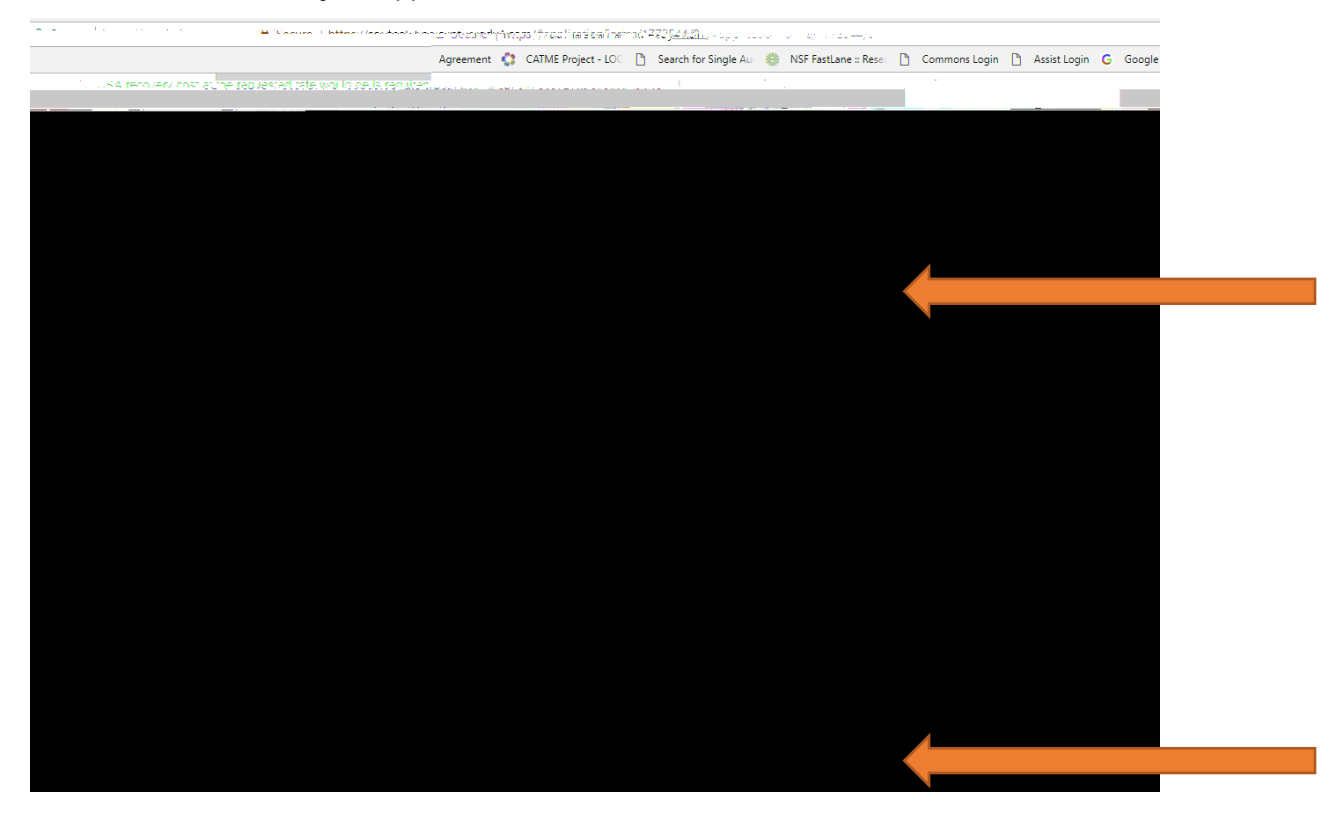